## **USER MANUAL FOR**

## LEAVE MANAGEMENT SYSTEM

## **INDEX**

- **1. INTRODUCTION**
- **2. INSTALLATION**
- 3. USER
  - Public Holiday
  - **Leave Voucher**
  - **4** OD Gate Pass
  - Leave Approval status
  - **Leave** Register
  - 🖶 Employee Attendance
  - Change Password
  - \rm Logout

## **4. SUPER USER**

- Public Holiday
- Leave Voucher
- OD Gate Pass
- **4** Leave Approval status
- Leave Register
- **4** Employee Attendance
- Change Password
- Approve Leave
- **4** Employee Reports
- (Extra Feature)

(Extra Feature)

🖶 Logout

## **5. GATE USER**

- Half Day Leave Status
- OD Gate Pass Status

## **6. SUPER ADMIN**

- Approve Leave
- Create/Delete/Update User

## **INTRODUCTION: -**

On-Line Leave Management System software is generally used to get the status of the leave. You can fill online leave applications.

You can check report of the leave proposal status and leave register of all/individual employee(s).

You can also check the defined holidays of the Company and employee(s) attendance of the month.

The On-line Leave Management system of Star link is working on behalf of rights.

- 1. SUPER USER
- 2. USER
- 3. GATE USER
- 4. SUPER ADMIN

**SUPER USER** is a system define user having all rights to approve or reject leaves of his subusers, and check monthly reports of his sub-users.

**USER** is a user created by SUPER ADMIN. A user can apply online for his leave to his super-user, can check his attendance, and can check holidays of company defined by company.

**GATE USER** is a user created by SUPER ADMIN.A gate user can check gate pass of all employees, and half day OD leave status of Employees along with their approval or rejection.

**SUPER ADMIN** is a system defines admin having rights to approve or reject any user leave, create/delete/update any user account to access leave management system. Moreover, he can create user accounts through excel sheet dynamically.

## Working of On-Line Leave Management System in short...

- Super Admin can create user to access the Leave Management system.
- On-line Approval of leaves of employee(s)
- Employee details of the company.
- Holiday of the current calendar year
- On-Line leaves voucher applications for employees.
- User can check the leave status that the leave is approved or not.
- User can check his attendance of the given time of period.
- ✤ Any User can change his password.

## **INSTALLATION:** -

Before installing Leave Management System in local system, first you have to configure the IIS in your system.

## For configuration of IIS, please follow these below given steps...

- Step1. : Go to Control Panel.
- Step2. : Select Add Remove Program
- Step3. : Select Add/Remove Windows Components option
- Step4. : In the Windows Components Wizard window, check/select the Internet
- Information Services (IIS) and double click on it.

Step5. : Now the Internet Information Services window is open the screen, **check/select** all check boxes of the window and press Ok button.

- Step6. : Now **press** the next button. (OS CD is required)
- Step7. : **Press** the Finish button.

## After configuration of IIS, please follow these below given steps...

- Step1. : Run the exe of .Net frame work (provided by Star link with name "dotnetfx.exe")
- Step2. : Go to Administrator Tools option of Control Panel.
- Step3. : Open Internet Information Services option
- Step4. : **Expand** the console root of Internet Information Services (IIS) window.
- Step5. : Right **click** on Default Web Site option and select Virtual Directory option in NEW button.
- Step6.: Now **press** the next button.
- Step7.: **Put/Type** the name for identify to LMS. e.g. 'LMS' and **press** the next button.
- Step8. : Select the Path, where the files of LMS are saved in the system.
- Step9. : **Press** the next button.
- Step10. : **Press** the next button.
- Step11. : **Press** the Finish button.
- Step12. : Run all the scripts (.sql /.txt files) in database (provided by Star link).
- Step13. : **Go to** the LMS folder and configure the web.config file, as per database.

URL for Login of USER/SUPER USER/GATE USER:

Run internet explorer and give the URL http://<IP\_of\_PC>\*/Ims/Default.aspx.

URL for Login of SUPER ADMIN:

Run internet explorer and give the URL http://<IP\_of\_PC>\*/Ims/ADMIN/Default.aspx.

<IP\_of\_PC>\*: is the PC's IP.

## **SUPER USER/USER: -**

When the User is login in "On Line Leave Management System", Home page will open with the Internet Explorer.

| ·                             | Users Page of On Line Leave Management System |
|-------------------------------|-----------------------------------------------|
|                               |                                               |
|                               | Star Link Communication Pvt. Ltd.             |
| Leave/OD Management<br>System | Welcome : AMRESH KUMAR                        |
| USER                          |                                               |
| Public Holiday                |                                               |
| Leave Voucher                 |                                               |
| OD Gate Pass                  | Star Link Communication Pvt. Ltd.             |
| Leave App. Status             |                                               |
| Leave Register                |                                               |
| Emp.Attendance                |                                               |
| Change Password               |                                               |
| LogOut                        |                                               |
|                               |                                               |
|                               |                                               |

CopyRight @ Star Link Communication Pvt. Ltd. (www.Starlinkindia.com)

## Public Holiday: -

After click on Public Holiday option, it will display the Holiday details, which is saved in Star link Time Office software as per assigned to this user.

Public Holiday List Page of On Line Leave Management System

| Star Link Communication Pvt. Ltd.                                     |                        |                              |  |  |  |  |
|-----------------------------------------------------------------------|------------------------|------------------------------|--|--|--|--|
| Leave/OD Management<br>System                                         | Welcome : AMRESH KUMAR |                              |  |  |  |  |
| USER                                                                  | Public Holiday         |                              |  |  |  |  |
| Public Holiday                                                        | From Date : 1-Jan-2011 | To Date : 31-Dec-2011 Search |  |  |  |  |
| Leave Voucher                                                         | Holiday Day            | Holiday Type                 |  |  |  |  |
| OD Gate Pass                                                          | 01/01/2011             | New Year Day                 |  |  |  |  |
| Leave App. Status                                                     | 14/01/2011             | Makarskranti                 |  |  |  |  |
| Leave Register                                                        | 26/01/2011             | Independent Day              |  |  |  |  |
| Emp.Attendance                                                        | 13/08/2011             | Raksha Bandhan               |  |  |  |  |
| Change Password                                                       | 15/08/2011             | Independance Day             |  |  |  |  |
|                                                                       | 22/08/2011             | Janmastami                   |  |  |  |  |
| LogOut                                                                | 06/10/2011 Dashahara   |                              |  |  |  |  |
|                                                                       | 26/10/2011             | Diwali                       |  |  |  |  |
| 27/10/2011 Gobardhan Pooja                                            |                        |                              |  |  |  |  |
| CopyRight @ Star Link Communication Pvt. Ltd. (www.Starlinkindia.com) |                        |                              |  |  |  |  |

#### Leave Voucher: -

Select Leave Voucher option, the Leave Voucher Page of the On Line Leave Management System will open. In this Page user can fill the application for the leave. For that select the from date and to date and select leave type that you want to take like EL, CL, Medical etc, then select leave duration of the leave like full day, half day etc, then enter the reason of the leave and press the submit button to submit the leave application. After that leave submission successfully message will appear on the screen and your leave application will be submitted. Leave Voucher of on Line Leave Management system

| Star Link Communication Pvt. Ltd.                                     |                           |                         |  |  |  |
|-----------------------------------------------------------------------|---------------------------|-------------------------|--|--|--|
| Leave/OD Management<br>System                                         | Welcome : AMRESH KUMAR    |                         |  |  |  |
| USER                                                                  | Leave Application Voucher |                         |  |  |  |
| Public Holiday                                                        | PayCode :                 | 00000071                |  |  |  |
| Leave Voucher                                                         | From Date :               |                         |  |  |  |
| OD Gate Pass                                                          |                           |                         |  |  |  |
| Leave App. Status                                                     | To Date :                 |                         |  |  |  |
| Leave Register                                                        | Leave Type/Code :         | L01 - CASUAL LEAVE - CL |  |  |  |
| Emp.Attendance                                                        |                           |                         |  |  |  |
| Change Password                                                       | Leave Duration :          |                         |  |  |  |
| LogOut                                                                | Reason :                  |                         |  |  |  |
|                                                                       | Submit Reset              |                         |  |  |  |
| CopyRight @ Star Link Communication Pvt. Ltd. (www.Starlinkindia.com) |                           |                         |  |  |  |

#### OD Gate Pass: -

Select OD gate pass option, then gate pass page will open. You can enter out time and in time for your gate pass, and can select vehicle option and give reason for your gate pass. OD Gate Pass of On Line Leave Management system

| Star Link Communication Pvt. Ltd.                                     |                        |                                               |  |  |  |
|-----------------------------------------------------------------------|------------------------|-----------------------------------------------|--|--|--|
|                                                                       | Welcome : AMRESH KUMAR |                                               |  |  |  |
| Leave/OD Management<br>System                                         |                        |                                               |  |  |  |
| USER                                                                  | PayCode :              | 0000071                                       |  |  |  |
| Public Holiday                                                        |                        |                                               |  |  |  |
| Leave Voucher                                                         | Out Time :             | 15:50                                         |  |  |  |
| OD Gate Pass                                                          |                        | (For ex:-01:00 A.M=01:00 and 01:00 P.M=13:00) |  |  |  |
| Leave App. Status                                                     | In Time :              | 17:00                                         |  |  |  |
| Leave Register                                                        |                        | (For ex:-01:00 A.M=01:00 and 01:00 P.M=13:00) |  |  |  |
| Emp.Attendance                                                        | Vehicle :              | ⊙ OFFICIAL ○ PERSONAL                         |  |  |  |
| Change Password                                                       |                        | Meeting In Spicelet Airlines                  |  |  |  |
| LogOut                                                                | Reason :               |                                               |  |  |  |
|                                                                       | Submit Reset           |                                               |  |  |  |
|                                                                       |                        |                                               |  |  |  |
| Record Submitted Successfully.!!                                      |                        |                                               |  |  |  |
| CopyRight @ Star Link Communication Pvt. Ltd. (www.Starlinkindia.com) |                        |                                               |  |  |  |

#### Leave/OD Gate Pass Approval Status: -

Press Leave Application Status menu of the Time Office Menu the Leave Approval status Page of the On Line Leave Management System will open here you can see the status of your leave Application. Press View button to see the status of your leave Application. Here in the page approval will be seen Y if the leave will approve otherwise seen N in the approval if not approve.

If nothing is seeing there that means super user has not seen your application till now. If you want to see the status of your approval or rejection of gate pass then you click on "OD Gate Pass Status".

|                               |           | Sta           | ar Link Con     | nmunicatio | n Pvt. Ltd.  |          |          |         |
|-------------------------------|-----------|---------------|-----------------|------------|--------------|----------|----------|---------|
| Leave/OD Management<br>System |           |               |                 | Welcome :  | AMRESHKUM    | AR       |          |         |
| USER                          | Leave Sta | <u>tus Od</u> | Gate Pass Statu | IS         |              |          |          |         |
| Public Holiday                | • AII (   | Cancel 🔾      | /oucher No 📋    | /iew       |              |          |          |         |
| Leave Voucher                 | 1         |               |                 |            |              |          |          |         |
| OD Gate Pass                  | VOU_ID    | VOU_DATE      | FROM_DATE       | TO_DATE    | LEAVE_NAME   | DURATION | APPROVAL | REMARKS |
| Leave App. Status             | 2         | 10/11/2011    | 01/11/2011      | 09/11/2011 | CASUAL LEAVE | 1        | Y        |         |
| Leave Register                | 1         |               |                 |            |              |          |          |         |
| Emp.Attendance                |           |               |                 |            |              |          |          |         |
| Change Password               |           |               |                 |            |              |          |          |         |
| LogOut                        |           |               |                 |            |              |          |          |         |

Leave/OD Approval status Page of online Leave Management System

CopyRight @ Star Link Communication Pvt. Ltd. (www.Starlinkindia.com)

#### Leave Register: -

Press Leave Register menu of Time Office menu leave balance page of the Online Management System will open in the Internet explorer. Here user can see the status of his annual leave. Like leave type and no of leave premised to him and how much he will take and how much is available now.

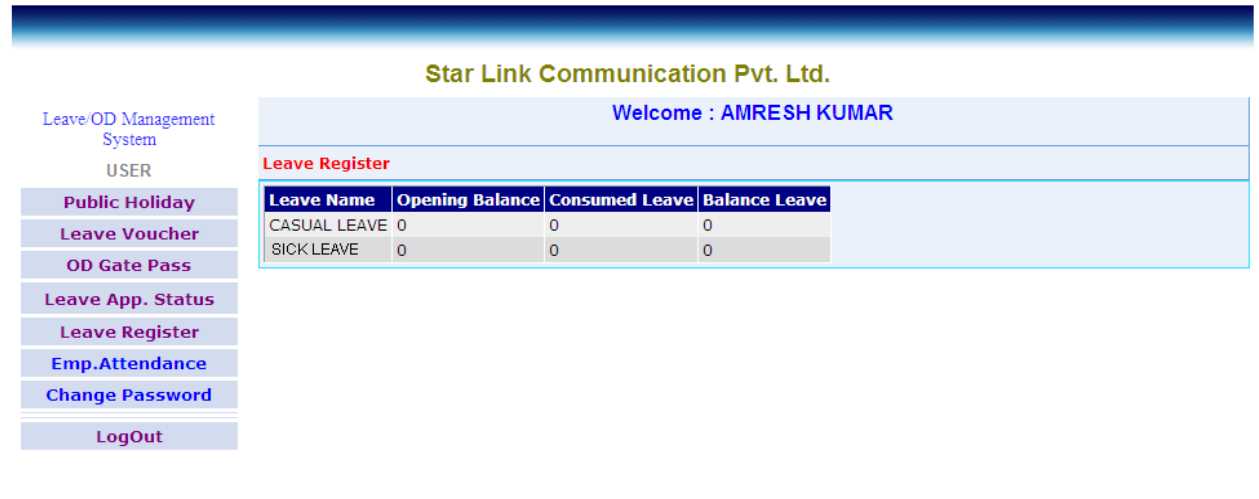

Leave Register page of the On Line Leave Management System

#### **Employee Attendance: -**

Press Employee attendance menu of Time Office menu the employee Attendance page of the On Line Leave Management System will open in the internet explorer. Here select from date and to date in which period you want to see the attendance. And press go button the attendance of the employee will show in the grid.

|                     |                | Star                   | Link ( | Comm    | unica    | tion Pvt.  | Ltd.               |              |        |        |
|---------------------|----------------|------------------------|--------|---------|----------|------------|--------------------|--------------|--------|--------|
| Leave/OD Management |                | Welcome : AMRESH KUMAR |        |         |          |            |                    |              |        |        |
| USER                | Employee Atter | ndance                 |        |         |          |            |                    |              |        |        |
| Public Holiday      | From Date :    | 11-Sep-2011            | •      |         | To Dat   | e: 30-Se   | p-2011             | G            | 0      |        |
| Leave Voucher       | 1 <u>2</u>     |                        |        |         |          |            |                    |              |        |        |
| OD Gate Pass        | Date           | Card No                | Shift  | In      | Out      | Late       | Early<br>Departure | Over<br>Time | Worked | Status |
| Leave App. Status   | 11/09/2011     | 00000071               | OFF    |         |          | 00.00      | 00:00              | 00.00        | 00.00  | WO     |
| Leave Register      | 12/09/2011     | 00000071               | G1     | 08.57   | 18.00    | 00.00      | 00:00              | 00.00        | 00:00  | D      |
| Emp.Attendance      | 13/09/2011     | 00000071               | G1     | 00.07   | 18.00    | 00.00      | 00:00              | 00.00        | 08:51  | P      |
| Change Password     | 14/09/2011     | 00000071               | G1     | 08:55   | 18:00    | 00:00      | 00:00              | 00:00        | 09:05  | P      |
| LogOut              | 15/09/2011     | 00000071               | G1     | 08:51   | 18:00    | 00:00      | 00:00              | 00:00        | 09:09  | P      |
|                     | 16/09/2011     | 00000071               | G1     |         |          | 00:00      | 00:00              | 00:00        | 00:00  | OD     |
|                     | 17/09/2011     | 00000071               | G1     | 09:06   | 18:00    | 00:00      | 00:00              | 00:00        | 08:54  | Р      |
|                     | 18/09/2011     | 00000071               | OFF    |         |          | 00:00      | 00:00              | 00:00        | 00:00  | WO     |
|                     | 19/09/2011     | 00000071               | G1     | 09:06   | 18:00    | 00:00      | 00:00              | 00:00        | 08:54  | Р      |
|                     | 20/09/2011     | 00000071               | G1     | 09:09   | 18:00    | 00:00      | 00:00              | 00:00        | 08:51  | Р      |
|                     |                |                        |        |         |          |            |                    |              |        |        |
|                     | 1 <u>2</u>     |                        |        |         |          |            |                    |              |        |        |
|                     | CopyR          | ight @ Star Li         | nk Com | municat | ion Pvt. | Itd. (www. | Starlinkindia.com  | )            |        |        |

Employee Attendance page of On Line Leave Management System

#### Change Password: -

Press Change Password menu to change the Login password of the On Line Leave Management. Change Password page of On Line Leave Management System

|                               | Star                   | Link Communication Pvt. Ltd.                 |  |  |  |
|-------------------------------|------------------------|----------------------------------------------|--|--|--|
| Leave/OD Management<br>System | Welcome : AMRESH KUMAR |                                              |  |  |  |
| USER                          | Change Password        |                                              |  |  |  |
| Public Holiday                |                        | Leave Management System Change Bassword      |  |  |  |
| Leave Voucher                 | Employee Login ID      | 00000071                                     |  |  |  |
| OD Gate Pass                  | Old Password           | •••••                                        |  |  |  |
| Leave App. Status             | New Password           | •••••                                        |  |  |  |
| Leave Register                | Confirm Password       | •••••                                        |  |  |  |
| Emp.Attendance                |                        |                                              |  |  |  |
| Change Password               | Your P                 | Change Clear<br>assword has been changed now |  |  |  |
| LogOut                        |                        |                                              |  |  |  |

CopyRight @ Star Link Communication Pvt. Ltd. (www.Starlinkindia.com)

All above menu options work same for User and Super User. But for Super User, two more functions are given which are also explained below.

When the Super User is login in "On Line Leave Management System", Home page will open with the Internet Explorer.

|                                   | Super Users Page of On Line Leave Management System |  |  |  |  |  |  |
|-----------------------------------|-----------------------------------------------------|--|--|--|--|--|--|
|                                   |                                                     |  |  |  |  |  |  |
| Star Link Communication Pvt. Ltd. |                                                     |  |  |  |  |  |  |
| Leave/OD Management<br>System     | Welcome : SUMIT KAPOOR                              |  |  |  |  |  |  |
| SUPER USER                        |                                                     |  |  |  |  |  |  |
| Public Holiday                    |                                                     |  |  |  |  |  |  |
| Leave Voucher                     |                                                     |  |  |  |  |  |  |
| OD Gate Pass                      | Star Link Communication Pvt. Ltd.                   |  |  |  |  |  |  |
| Leave App. Status                 |                                                     |  |  |  |  |  |  |
| Leave Register                    |                                                     |  |  |  |  |  |  |
| Emp.Attendance                    |                                                     |  |  |  |  |  |  |
| Change Password                   |                                                     |  |  |  |  |  |  |
| Approve Leave                     | $\leftarrow$                                        |  |  |  |  |  |  |
| Employee Reports                  | $\leftarrow$                                        |  |  |  |  |  |  |
| LogOut                            |                                                     |  |  |  |  |  |  |
|                                   |                                                     |  |  |  |  |  |  |
|                                   |                                                     |  |  |  |  |  |  |

#### Leave/OD Gate Pass Approval: -

Press Leave Approval of the On Line Leave Management system Menu, Leave Approval page of On Line Leave Management System will open in the Internet explorer.

CopyRight @ Star Link Communication Pvt. Ltd. (www.Starlinkindia.com)

Selection of Leave for Approval

| Star Link Communication Pvt. Ltd.                                     |                                                           |  |  |  |  |
|-----------------------------------------------------------------------|-----------------------------------------------------------|--|--|--|--|
| Welcome : SUMIT KAPOOR                                                |                                                           |  |  |  |  |
| Leave Approval                                                        | Leave Approval                                            |  |  |  |  |
| <u>Back LogOut</u>                                                    | OD Gate Pass                                              |  |  |  |  |
| Apply Id :                                                            | Select Apply ID  Select Apply ID 25-00000071-AMRESH KUMAR |  |  |  |  |
| CopyRight @ Star Link Communication Pvt. Ltd. (www.Starlinkindia.com) |                                                           |  |  |  |  |

Apply Id is the Id to which you want to approve/not approve leave.

After select the Leave ID, Leave Approval page of selected leave id will open. Leave Approval page of Selected leave ID

| Voucher_No :                    | 000006424             | L01 - CASUAL LEAVE - 000.00 |
|---------------------------------|-----------------------|-----------------------------|
| Name :                          | AMRESH KUMAR          |                             |
| Paycode :                       | 00000071              |                             |
| Designation :                   | Software Developer    |                             |
| Department :                    | SDD                   |                             |
| LeaveField :                    | L02                   |                             |
| LeaveCode :                     | OD                    |                             |
| Duration :                      | 1                     |                             |
|                                 |                       |                             |
| LeaveReason :                   | Meeting In Maruti     |                             |
| FromDate :                      | 13/01/2012 13/01/2012 |                             |
| FromDate :                      | 13/01/2012 Edit       |                             |
| ToDate :                        | 13/01/2012 Edit       |                             |
|                                 |                       |                             |
| Approved Date<br>(DD/MM/YYYY) : | 13/01/2012            |                             |
| <ul> <li>Approve</li> </ul>     | O Not Approve         |                             |
| Remarks                         |                       |                             |
| Ok                              |                       |                             |

Press "OD Gate Pass" button on leave approval page to approve/reject OD gate pass of your sub-user.

Selection of OD Gate Pass for Approval

#### Star Link Communication Pvt. Ltd.

| Welcome : SUMIT KAPOOR                                                |                                                |  |  |  |  |  |
|-----------------------------------------------------------------------|------------------------------------------------|--|--|--|--|--|
| Leave Approval                                                        | Leave Approval                                 |  |  |  |  |  |
| Back LogOut OD Gat                                                    | te Pass                                        |  |  |  |  |  |
|                                                                       |                                                |  |  |  |  |  |
| OD Gate Pass Request :                                                | Select OD Gate Pass                            |  |  |  |  |  |
|                                                                       | Select OD Gate Pass<br>1-00000071-AMRESH KUMAR |  |  |  |  |  |
| CopyRight @ Star Link Communication Pvt. Ltd. (www.Starlinkindia.com) |                                                |  |  |  |  |  |

After Selection of Employee from a particular list of OD gate pass request, following page will open.

## Star Link Communication Pvt. Ltd.

|                      | Welcome : SUMIT KAPOOR       |                                     |                |  |  |
|----------------------|------------------------------|-------------------------------------|----------------|--|--|
| Leave Approval       |                              |                                     |                |  |  |
| Back LogOut OD G     | ate Pass                     |                                     |                |  |  |
|                      |                              |                                     |                |  |  |
| OD Gate Pass Request | 1-00000071-AMRESH KUMAR      | <b>*</b>                            |                |  |  |
| Name :               | AMRESH KUMAR                 |                                     |                |  |  |
| Paycode :            | 00000071                     |                                     |                |  |  |
| Designation :        | Software Developer           |                                     |                |  |  |
| Out Time :           | 13-Jan-2012 15:50            |                                     |                |  |  |
| In Time :            | 13-Jan-2012 17:00            |                                     |                |  |  |
| LeaveReason :        | Meeting In Spicejet Airlines |                                     |                |  |  |
| Vehicle :            | OFFICIAL                     |                                     |                |  |  |
|                      | ● Approve ○ Not Approve      |                                     |                |  |  |
|                      | Submit>>                     |                                     |                |  |  |
|                      |                              |                                     |                |  |  |
|                      | CopyRight @ Star Lin         | k Communication Pvt. Ltd. (www.Star | linkindia.com) |  |  |

Employee Reports: - To check Employee Reports like

- 1. Employee Detail
- 2. Absenteeism
- 3. Monthly Performance Register
- 4. Over Time
- 5. Attendance
- 6. Department Summary
- 7. Late Arrival

**Employee Detail:** In this report you can check the details of employees of your company. The format of employee details is given below:

|                                  |                                               |                                             |                     | vv                                         | ercome :SUMIT KA                                                                                                    | APOOR                                                           |                                                       |                             |                                                          |
|----------------------------------|-----------------------------------------------|---------------------------------------------|---------------------|--------------------------------------------|----------------------------------------------------------------------------------------------------|-----------------------------------------------------------------|-------------------------------------------------------|-----------------------------|----------------------------------------------------------|
| Emplo                            | yee Reports                                   | 8                                           |                     |                                            |                                                                                                    |                                                                 |                                                       |                             |                                                          |
| ⊙ Em                             | ployee Deta                                   | l.                                          | ⊖ Abse              | nteeism                                    |                                                                                                    |                                                                 |                                                       |                             |                                                          |
| O Monthly Performance Register   |                                               |                                             | OLate               | Arrival                                    |                                                                                                    |                                                                 |                                                       |                             |                                                          |
| OAtt                             | endance                                       |                                             |                     |                                            |                                                                                                    |                                                                 |                                                       |                             |                                                          |
|                                  |                                               |                                             |                     |                                            |                                                                                                    |                                                                 |                                                       |                             |                                                          |
|                                  |                                               |                                             |                     |                                            |                                                                                                    |                                                                 |                                                       |                             |                                                          |
|                                  |                                               |                                             |                     |                                            |                                                                                                    |                                                                 |                                                       |                             |                                                          |
|                                  |                                               |                                             |                     |                                            |                                                                                                    |                                                                 |                                                       |                             |                                                          |
|                                  |                                               |                                             |                     |                                            |                                                                                                    |                                                                 |                                                       |                             |                                                          |
| Prev Ne                          | ext                                           |                                             |                     |                                            |                                                                                                    |                                                                 |                                                       |                             |                                                          |
| Prev No<br>Activ                 | ext<br>PayCode                                | EmployeeName                                | <u>GuardianName</u> | DOB JoiningDat                             | <u>e CompanyNam</u>                                                                                                    | <u>e Dept.Name</u>                                              | <u>Cat.Name</u>                                       | Sex Quali                   | fication Designati                                       |
| Prev No<br>Activ                 | ext<br><u>PayCode</u><br>00000008             | EmployeeName                                | <u>GuardianName</u> | DOB JoiningDat                             | e CompanyName<br>STAR LINK<br>COMMUNICATION<br>PVT. LTD. , New<br>Delhi                                                           | Dept.Name<br>SOFTWARE<br>DEVELOPMENT                            | Cat.Name<br>STAR LINK<br>COMMUNICATION I<br>PVT. LTD. | Sex Quali                   | fication Designati                                       |
| Prev Nr<br><u>Activ</u><br>Y     | ext<br>• PayCode<br>00000008<br>00000071      | EmployeeName<br>SUNIL KUMAR<br>AMRESH KUMAR | e GuardianName      | DOB JoiningDat<br>14/04/2005<br>13/01/2009 | e CompanyName<br>STAR LINK<br>COMMUNICATION<br>PVT, LTD., New<br>Delhi<br>STAR LINK<br>COMMUNICATION<br>PVT, LTD., New<br>Delhi   | SOFTWARE<br>DEVELOPMENT<br>SOFTWARE<br>DEVELOPMENT              | Cat.Name                                              | <mark>Sex Quali</mark><br>M | <mark>fication Designati</mark><br>Software<br>Developer |
| Prev Nr<br>Activ<br>Y<br>Prev Nr | e PayCode<br>00000008<br>00000071             | EmployeeName<br>SUNIL KUMAR<br>AMRESH KUMAR | e GuardianName      | DOB JoiningDat<br>14/04/2005<br>13/01/2009 | e CompanyName<br>STAR LINK<br>COMMUNICATION<br>PVT, LTD. , New<br>Delhi<br>STAR LINK<br>COMMUNICATION<br>PVT, LTD. , New<br>Delhi | Dept.Name<br>SOFTWARE<br>DEVELOPMENT<br>SOFTWARE<br>DEVELOPMENT | Cat.Name                                              | <mark>Sex Quali</mark><br>M | <mark>fication Designati</mark><br>Software<br>Developer |
| Prev No<br>Activ<br>Y<br>Prev No | ext<br>PayCode<br>00000008<br>00000071<br>ext | EmployeeName<br>SUNIL KUMAR<br>AMRESH KUMAR | <u>GuardianName</u> | DOB JoiningDat<br>14/04/2005<br>13/01/2009 | e CompanyName<br>STAR LINK<br>COMMUNICATION<br>PVT, LTD. , New<br>Delhi<br>STAR LINK<br>COMMUNICATION<br>PVT, LTD. , New<br>Delhi | Dept.Name<br>SOFTWARE<br>DEVELOPMENT<br>SOFTWARE<br>DEVELOPMENT | Cat.Name                                              | <mark>Sex Quali</mark><br>M | <mark>fication Designati</mark><br>Software<br>Developer |

<u>Absenteeism:</u> In absenteeism report you can see reports of those employees who are absent by entering from date and to date. The absenteeism report is given below:

| Star Link Communication Pvt. Ltd. |                |             |             |                      |                   |     |                                         |           |        |      |                 |             |
|-----------------------------------|----------------|-------------|-------------|----------------------|-------------------|-----|-----------------------------------------|-----------|--------|------|-----------------|-------------|
|                                   |                |             |             | Wel                  | come :SUMIT KAPOO | R   |                                         |           |        |      |                 |             |
| Employee                          | Reports        |             |             |                      |                   |     |                                         |           |        |      |                 |             |
| From Da                           | ate (DD-MI     | мм-үүүү)    | 1-Jan-2011  |                      | ToDate (DD-MMM    | -YY | YY): 31-Jan-                            | 2011      |        |      |                 |             |
| O Employ                          | yee Detail     |             | ⊙ At        | osenteeism           |                   |     |                                         |           |        |      |                 |             |
| OMonth                            | y Performan    | ce Register | O La        | ate Arrival          |                   |     |                                         |           |        |      |                 |             |
| O Attend                          | ance           |             |             |                      |                   |     |                                         |           |        |      |                 |             |
|                                   |                |             |             |                      |                   |     |                                         |           |        |      |                 |             |
| Prev <u>Next</u>                  | Course Name    | D-1         | C           | Description of Conde | Description       | ~   | C-1                                     | Condenado |        | ch:0 |                 | I and Trans |
| Paycode                           | EmpName        | Dateomice   | companycode | DepartmentCode       | DepartmentName    | Cat | STAR LINK                               | Gradecode | reason | Shir | <u>t Status</u> | Leavelype   |
| 0000069                           | SUNIL<br>KUMAR | 01/01/2011  | SLC         | CSE                  | CUSTOMER CARE     | SL  | COMMUNICATION<br>PVT. LTD.              | G1        |        | GN   | А               |             |
| 00000069                          | SUNIL<br>KUMAR | 03/01/2011  | SLC         | CSE                  | CUSTOMER CARE     | SL  | STAR LINK<br>COMMUNICATION<br>PVT. LTD. | G1        |        | GN   | A               |             |
| 0000069                           | SUNIL<br>KUMAR | 04/01/2011  | SLC         | CSE                  | CUSTOMER CARE     | SL  | STAR LINK<br>COMMUNICATION<br>PVT. LTD. | G1        |        | GN   | A               |             |
| 00000069                          | SUNIL<br>KUMAR | 05/01/2011  | SLC         | CSE                  | CUSTOMER CARE     | SL  | STAR LINK<br>COMMUNICATION<br>PVT. LTD. | G1        |        | GN   | A               |             |
| 00000069                          | SUNIL<br>KUMAR | 06/01/2011  | SLC         | CSE                  | CUSTOMER CARE     | SL  | STAR LINK<br>COMMUNICATION<br>PVT. LTD. | G1        |        | GN   | A               |             |
| 00000069                          | SUNIL<br>KUMAR | 07/01/2011  | SLC         | CSE                  | CUSTOMER CARE     | SL  | STAR LINK<br>COMMUNICATION<br>PVT. LTD. | G1        |        | GN   | A               |             |
| 00000069                          | SUNIL<br>KUMAR | 08/01/2011  | SLC         | CSE                  | CUSTOMER CARE     | SL  | STAR LINK<br>COMMUNICATION<br>PVT. LTD. | G1        |        | GN   | A               |             |
| 00000069                          | SUNIL<br>KUMAR | 10/01/2011  | SLC         | CSE                  | CUSTOMER CARE     | SL  | STAR LINK<br>COMMUNICATION<br>PVT LTD   | G1        |        | GN   | A               |             |

Monthly Performance Register: In monthly performance register you can check the whole performance register of employees like shift, in time, out time etc. The format of monthly performance register in the form of report is given below:

| Employee                  | e Reports                         |                 |                    |     |                       |                |                                         |              |       |                     |           |                   |
|---------------------------|-----------------------------------|-----------------|--------------------|-----|-----------------------|----------------|-----------------------------------------|--------------|-------|---------------------|-----------|-------------------|
| From Dat                  | te (DD-MMM-                       | YYYY):          | 1-Nov-2011         |     | -                     | ToDate (DD-MM  | M-YYYY): 16-                            | Nov-2011     |       |                     |           |                   |
| O Emplo                   | oyee Detail                       |                 |                    |     |                       |                | O Absenteeism                           | I            |       |                     |           |                   |
| <ul> <li>Month</li> </ul> | hly Performan                     | ce Registe      | r                  |     |                       |                | ○ Overtime                              |              |       |                     |           |                   |
| OAtten                    | O Attendance O Department Summary |                 |                    |     |                       |                |                                         |              |       |                     |           |                   |
| O Late A                  | Arrival                           |                 |                    |     |                       |                |                                         |              |       |                     |           |                   |
| Prev <u>Next</u>          |                                   |                 |                    |     |                       |                |                                         |              |       |                     |           |                   |
| PayCode                   | PresentCardNo                     | <u>EmpName</u>  | <u>Companycode</u> | Cat | <u>DepartmentCode</u> | DepartmentName | CatagoryName                            | DivisionName | Shift | <u>Divisioncode</u> | Gradecode | <u>Dateoffice</u> |
| 0000003                   | 0000003                           | SATISH<br>VERMA | SLS                | SL  | PRD                   | PRODUCTION     | STAR LINK<br>COMMUNICATION<br>PVT, LTD, | NA           | GN    | SL                  | G1        | 01/11/2011        |
| 0000003                   | 0000003                           | SATISH<br>VERMA | SLS                | SL  | PRD                   | PRODUCTION     | STAR LINK<br>COMMUNICATION<br>PVT. LTD. | NA           | GN    | SL                  | G1        | 02/11/2011        |
| 0000003                   | 0000003                           | SATISH<br>VERMA | SLS                | SL  | PRD                   | PRODUCTION     | STAR LINK<br>COMMUNICATION<br>PVT. LTD. | NA           | GN    | SL                  | G1        | 03/11/2011        |
| 0000003                   | 0000003                           | SATISH<br>VERMA | SLS                | SL  | PRD                   | PRODUCTION     | STAR LINK<br>COMMUNICATION<br>PVT, LTD, | NA           | GN    | SL                  | G1        | 04/11/2011        |
| 0000003                   | 0000003                           | SATISH<br>VERMA | SLS                | SL  | PRD                   | PRODUCTION     | STAR LINK<br>COMMUNICATION<br>PVT. LTD. | NA           | GN    | SL                  | G1        | 05/11/2011        |
| 0000003                   | 0000003                           | SATISH<br>VERMA | SLS                | SL  | PRD                   | PRODUCTION     | STAR LINK<br>COMMUNICATION<br>PVT. LTD. | NA           | OFF   | SL                  | G1        | 06/11/2011        |
| 0000003                   | 0000003                           | SATISH<br>VERMA | SLS                | SL  | PRD                   | PRODUCTION     | STAR LINK<br>COMMUNICATION<br>PVT. LTD. | NA           | GN    | SL                  | G1        | 07/11/2011        |
| 0000003                   | 0000003                           | SATISH<br>VERMA | SLS                | SL  | PRD                   | PRODUCTION     | STAR LINK<br>COMMUNICATION<br>PVT, LTD. | NA           | GN    | SL                  | G1        | 08/11/2011        |

| In1 | <u>Out1</u> | In2 C | ) <u>ut2                                    </u> | loursWorked | <u>Status</u> | LATEARRIVAL | SHIFTATTENDED | OtDuration | OtAmount | PresentValue | AbsentValue | LeaveValue | Holiday Value | Wo Value |
|-----|-------------|-------|--------------------------------------------------|-------------|---------------|-------------|---------------|------------|----------|--------------|-------------|------------|---------------|----------|
|     |             |       | c                                                | 0           | A             | 0           | GN            | 0          | 0        | 0            | 1           | 0          | 0             | 0        |
|     |             |       | c                                                | )           | A             | 0           | GN            | 0          | 0        | 0            | 1           | 0          | 0             | 0        |
|     |             |       | c                                                | 0           | A             | 0           | GN            | 0          | 0        | 0            | 1           | 0          | 0             | 0        |
|     |             |       | c                                                | 0           | A             | 0           | GN            | 0          | 0        | 0            | 1           | 0          | 0             | 0        |
|     |             |       | c                                                | 0           | A             | 0           | GN            | 0          | 0        | 0            | 1           | 0          | 0             | 0        |
|     |             |       | c                                                | )           | A1            | 0           | OFF           | 0          | 0        | 0            | 1           | 0          | 0             | 0        |
|     |             |       | c                                                | )           | A             | 0           | GN            | 0          | 0        | 0            | 1           | 0          | 0             | 0        |
|     |             |       | c                                                | 0           | A             | 0           | GN            | 0          | 0        | 0            | 1           | 0          | 0             | 0        |

**Over Time:** In over time report you can check the reports of those employees who have done over time. You can check over time reports by entering from date and to date. Its format is given below:

| Employee                   | e Reports                  | ÷              |                                                         |                              |               |          |                             |           |                           |    |     |            |   |   |
|----------------------------|----------------------------|----------------|---------------------------------------------------------|------------------------------|---------------|----------|-----------------------------|-----------|---------------------------|----|-----|------------|---|---|
| From Dat                   | e (DD-M                    | MM-YYYY) :     | 1-Oct-2011                                              | a                            | ToDate (D     | D-MM     | M-YYYY) :                   | 16-Nov-20 | 11 🗊                      |    |     |            |   |   |
| OEmplo                     | yee Deta                   | il             |                                                         | OAbsentee                    | ism           |          |                             |           |                           |    |     |            |   |   |
| OMonth                     | ly Perfor                  | mance Register | r i                                                     | <ul> <li>Overtime</li> </ul> |               |          |                             |           |                           |    |     |            |   |   |
| OAtten                     | dance                      |                |                                                         | ODepartme                    | ent Summary   |          |                             |           |                           |    |     |            |   |   |
| O Late A                   | Arrival                    |                |                                                         |                              |               |          |                             |           |                           |    |     |            |   |   |
| Prev Next                  |                            |                |                                                         |                              |               | () at 15 |                             |           |                           |    |     |            |   |   |
| <u>PayCode</u><br>00000003 | EmpName<br>SATISH<br>VERMA | 00000003       | CatagoryName<br>STAR LINK<br>COMMUNICATION<br>PVT. LTD. | <u>DivisionName</u><br>NA    | 01/10/2011 GN | GN GN    | <u>1 Divisioncode</u><br>SL | G1        | <u>Companycode</u><br>SLS | SL | PRD | PRODUCTION | 0 | 0 |
| 0000003                    | SATISH<br>VERMA            | 0000003        | STAR LINK<br>COMMUNICATION<br>PVT. LTD.                 | NA                           | 02/10/2011 OF | OFF      | SL                          | 61        | sus                       | SL | PRD | PRODUCTION | 0 | 0 |
| 0000003                    | SATISH<br>VERMA            | 0000003        | STAR LINK<br>COMMUNICATION<br>PVT. LTD.                 | NA                           | 03/10/2011 GN | GN       | s.                          | G1        | SLS                       | SL | PRD | PRODUCTION | 0 | 0 |
| 00000003                   | SATISH<br>VERMA            | 0000003        | STAR LINK<br>COMMUNICATION<br>PVT. LTD.                 | NA                           | 04/10/2011 GN | GN       | SL                          | G1        | SLS                       | SL | PRD | PRODUCTION | 0 | 0 |
| 00000003                   | SATISH<br>VERMA            | 0000003        | STAR LINK<br>COMMUNICATION<br>PVT. LTD.                 | NA                           | 05/10/2011 GN | GN       | SL                          | G1        | SLS                       | SL | PRD | PRODUCTION | 0 | 0 |
| 0000003                    | SATISH<br>VERMA            | 0000003        | STAR LINK<br>COMMUNICATION<br>PVT. LTD.                 | NA                           | 06/10/2011 GN | GN       | SL                          | 61        | SLS                       | SL | PRD | PRODUCTION | 0 | 0 |
| 0000003                    | SATISH<br>VERMA            | 0000003        | STAR LINK<br>COMMUNICATION<br>PVT. LTD.                 | NA                           | 07/10/2011 GN | GN       | SL.                         | 61        | SLS                       | SL | PRD | PRODUCTION | 0 | 0 |
| 00000003                   | SATISH<br>VERMA            | 0000003        | STAR LINK<br>COMMUNICATION<br>PVT. LTD.                 | NA                           | 08/10/2011 GN | GN       | SL                          | 61        | SLS                       | SL | PRD | PRODUCTION | 0 | 0 |

<u>Attendance</u>: In attendance report, you can check the attendance of employees by entering from date and to date. Its report format is given below:

| Employe          | e Report   | s               |                |                                         |                    |             |           |          |            |            |      |     |                          |                          |              |          |
|------------------|------------|-----------------|----------------|-----------------------------------------|--------------------|-------------|-----------|----------|------------|------------|------|-----|--------------------------|--------------------------|--------------|----------|
| From Dat         | te (DD-M   |                 | r): 1-Oct-2011 |                                         | ToDate (DD         | -MMM-YYYY): | 16-Nov-20 | 11       |            |            |      |     |                          |                          |              |          |
|                  | oyee Deta  | ail             |                | 04                                      | Absenteeism        |             |           |          |            |            |      |     |                          |                          |              |          |
| OMonth           | hly Perfor | mance Re        | gister         | 00                                      | Overtime           |             |           |          |            |            |      |     |                          |                          |              |          |
| • Atten          | dance      |                 |                | 00                                      | Department Sum     | mary        |           |          |            |            |      |     |                          |                          |              |          |
| OLate            | Arrival    |                 |                |                                         |                    |             |           |          |            |            |      |     |                          |                          |              |          |
| Prev <u>Next</u> | Cardina    |                 |                | <b>C</b> -1                             | Description of the | D           | Distances | Distance |            | 0.1.00     |      |     | ChiftCtastTime           |                          | 1 sto Amilys | d Statur |
| 00000003         | 0000000    | SATISH<br>VERMA | SLS SL         | STAR LINK<br>COMMUNICATION<br>PVT. LTD. | PRD                | PRODUCTION  | SL        | NA       | G1         | 01/10/2011 | I GN | GN  | 01/10/2011<br>9:00:00 AM | 01/10/2011<br>8:57:00 AM | 0            | P        |
| 0000003          | 0000000    | SATISH<br>VERMA | SLS SL         | STAR LINK<br>COMMUNICATION<br>PVT. LTD. | PRD                | PRODUCTION  | SL        | NA       | <b>G</b> 1 | 02/10/2011 | OFF  | OFF |                          |                          | 0            | wo       |
| 00000003         | 0000000    | SATISH<br>VERMA | SLS SL         | STAR LINK<br>COMMUNICATION<br>PVT. LTD. | PRD                | PRODUCTION  | SL        | NA       | G1         | 03/10/2011 | I GN | GN  | 03/10/2011<br>9:00:00 AM | 03/10/2011<br>8:53:00 AM | 0            | Þ        |
| 00000003         | 0000000    | SATISH<br>VERMA | SLS SL         | STAR LINK<br>COMMUNICATION<br>PVT. LTD. | PRD                | PRODUCTION  | SL        | NA       | G1         | 04/10/2011 | I GN | GN  | 04/10/2011<br>9:00:00 AM | 04/10/2011<br>8:58:00 AM | •            | P        |
| 00000003         | 0000000    | SATISH<br>VERMA | SLS SL         | STAR LINK<br>COMMUNICATION<br>PVT. LTD. | PRD                | PRODUCTION  | SL        | NA       | G1         | 05/10/2011 | I GN | GN  | 05/10/2011<br>9:00:00 AM | 05/10/2011<br>9:01:00 AM | 0            | P        |
| 00000003         | 0000000    | SATISH<br>VERMA | SLS SL         | STAR LINK<br>COMMUNICATION<br>PVT. LTD. | PRD                | PRODUCTION  | SL        | NA       | G1         | 06/10/2011 | I GN | GN  | 06/10/2011<br>9:00:00 AM |                          | 0            | HLD      |
| 0000003          | 0000000    | SATISH<br>VERMA | SLS SL         | STAR LINK<br>COMMUNICATION<br>PVT. LTD. | PRD                | PRODUCTION  | SL        | NA       | G1         | 07/10/2011 | I GN | GN  | 07/10/2011<br>9:00:00 AM | 07/10/2011<br>8:39:00 AM | 0            | P        |
| 0000003          | 0000000    | SATISH<br>VERMA | SLS SL         | STAR LINK<br>COMMUNICATION              | PRD                | PRODUCTION  | SL        | NA       | <b>G</b> 1 | 08/10/2011 | I GN | GN  | 08/10/2011<br>9:00:00 AM | 08/10/2011<br>8:58:00 AM | 0            | •        |

# **Department Summary:** In department summary report you can check the whole department summary of employees. Its report format is given below:

| Employee Reports |             |                |                                 |                                                         |                     |          |            |     |              |   |                  |
|------------------|-------------|----------------|---------------------------------|---------------------------------------------------------|---------------------|----------|------------|-----|--------------|---|------------------|
| From Da          | te (DD-MN   | IM-YYYY) : 印   | Nov-2011                        | To                                                      | Date (DD-MM         | IM-YYYY) | : 16-Nov-2 | 011 |              |   |                  |
| O Emplo          | oyee Detai  |                | O Absente                       | eism                                                    |                     |          |            |     |              |   |                  |
| OMont            | hly Perform | ance Register  | O Overtime O Department Summary |                                                         |                     |          |            |     |              |   |                  |
| () Atten         | dance       |                |                                 |                                                         |                     |          |            |     |              |   |                  |
| OLate            | Arrival     |                |                                 |                                                         |                     |          |            |     |              |   |                  |
| Prev <u>Next</u> | Datasti     | Development of | Development                     | 6.h                                                     | District the second | We Velo  | Decembral  |     | Alexander La | 1 | 1                |
| 00000003         | 01/11/2011  | DepartmentCode | PRODUCTION                      | Catagoryname<br>STAR LINK<br>COMMUNICATION<br>PVT. LTD. | NA NA               | 0        | 0          | GN  | AbsentValue  | 0 | LeaveAmount<br>0 |
| 0000003          | 02/11/2011  | PRD            | PRODUCTION                      | STAR LINK<br>COMMUNICATION<br>PVT. LTD.                 | NA                  | 0        | 0          | GN  | 1            | 0 | 0                |
| 0000003          | 03/11/2011  | PRD            | PRODUCTION                      | STAR LINK<br>COMMUNICATION<br>PVT. LTD.                 | NA                  | 0        | 0          | GN  | 1            | 0 | 0                |
| 0000003          | 04/11/2011  | PRD            | PRODUCTION                      | STAR LINK<br>COMMUNICATION<br>PVT. LTD.                 | INA                 | 0        | 0          | GN  | 1            | 0 | 0                |
| 0000003          | 05/11/2011  | PRD            | PRODUCTION                      | STAR LINK<br>COMMUNICATION<br>PVT. LTD.                 | NA                  | 0        | 0          | GN  | 1            | 0 | 0                |
| 0000003          | 06/11/2011  | PRD            | PRODUCTION                      | STAR LINK<br>COMMUNICATION<br>PVT. LTD.                 | NA                  | 0        | 0          | OFF | 1            | 0 | 0                |
| 0000003          | 07/11/2011  | PRD            | PRODUCTION                      | STAR LINK<br>COMMUNICATION<br>PVT. LTD.                 | NA                  | 0        | 0          | GN  | 1            | 0 | 0                |

**Late Arrival:** In late arrival report you can check the reports of those who have come late in the company premises. Its report format is given below:

| Employe   | mployee Reports |                            |               |                |                |      |                                         |              |              |            |            |            |             |
|-----------|-----------------|----------------------------|---------------|----------------|----------------|------|-----------------------------------------|--------------|--------------|------------|------------|------------|-------------|
| From Da   | te (DD-M        | MM-YYY                     | r): [1-Oct-20 | )11            | ToDate         | (DC  | -MMM-YYYY):                             | 16-Nov-20    | 1 1          |            |            |            |             |
| OEmple    | oyee Deta       | il .                       |               |                | OAbsente       | eeis | im.                                     |              |              |            |            |            |             |
| OMont     | hly Perfor      | mance Re                   | gister        |                | Overtim        | e    |                                         |              |              |            |            |            |             |
| OAtten    | dance           |                            |               |                | ODepartr       | nen  | t Summary                               |              |              |            |            |            |             |
| ⊙ Late    | ate Arrival     |                            |               |                |                |      |                                         |              |              |            |            |            |             |
| Prev Next |                 |                            |               |                |                |      |                                         |              |              |            |            |            |             |
| Paycode   | CardNo          | EMPNAME                    | Companycode   | DepartmentCode | DepartmentName | Cat  | Catagoryname                            | Divisioncode | DivisionName | Gradecode  | Shift      | Dateoffice | SHIFTATTEND |
| 0000004   | 0000004         | KUMAR<br>TANEJA            | SLC           | CSE            | CUSTOMER CARE  | SL   | COMMUNICATION<br>PVT. LTD.              | SL           | NA           | G1         | G1         | 01/10/2011 | G1          |
| 0000004   | 00000004        | PRAVEEN<br>KUMAR<br>TANEJA | suc           | CSE            | CUSTOMER CARE  | SL   | STAR LINK<br>COMMUNICATION<br>PVT. LTD. | SL           | NA           | G1         | G1         | 03/10/2011 | G1          |
| 0000004   | 00000004        | PRAVEEN<br>KUMAR<br>TANEJA | SLC           | CSE            | CUSTOMER CARE  | SL   | STAR LINK<br>COMMUNICATION<br>PVT. LTD. | SL           | NA           | G1         | G1         | 05/10/2011 | G1          |
| 0000004   | 00000004        | PRAVEEN<br>KUMAR<br>TANEJA | SLC           | CSE            | CUSTOMER CARE  | SL   | STAR LINK<br>COMMUNICATION<br>PVT. LTD. | SL           | NA           | G1         | G1         | 08/10/2011 | G1          |
| 0000004   | 00000004        | PRAVEEN<br>KUMAR<br>TANEJA | suc           | CSE            | CUSTOMER CARE  | SL   | STAR LINK<br>COMMUNICATION<br>PVT. LTD. | SL           | NA           | 61         | <b>G</b> 1 | 10/10/2011 | G1          |
| 0000004   | 00000004        | PRAVEEN<br>KUMAR<br>TANEJA | suc           | CSE            | CUSTOMER CARE  | SL   | STAR LINK<br>COMMUNICATION<br>PVT. LTD. | SL           | NA           | <b>G</b> 1 | <b>G</b> 1 | 13/10/2011 | G1          |
| 0000004   | 00000004        | PRAVEEN<br>KUMAR<br>TANEJA | SLC           | CSE            | CUSTOMER CARE  | SL   | STAR LINK<br>COMMUNICATION<br>PVT. LTD. | SL           | NA           | G1         | G1         | 15/10/2011 | G1          |
| 0000004   | 0000004         | PRAVEEN<br>KUMAR<br>TANEJA | slc           | CSE            | CUSTOMER CARE  | SL   | STAR LINK<br>COMMUNICATION<br>PVT. LTD. | SL           | NA           | G1         | G1         | 17/10/2011 | G1          |

| shiftStartTime           | In1                          | Latearrival | Late1 | Late10 | Late30 | Late60 | <u>BUS</u> |
|--------------------------|------------------------------|-------------|-------|--------|--------|--------|------------|
| 01/10/2011<br>9:00:00 AM | 01/10/2011<br>10:45:00<br>AM | 105         |       |        |        | **     |            |
| 03/10/2011<br>9:00:00 AM | 03/10/2011<br>10:02:00<br>AM | 62          |       |        |        | **     |            |
| 05/10/2011<br>9:00:00 AM | 05/10/2011<br>9:49:00 AM     | 49          |       |        | **     |        |            |
| 08/10/2011<br>9:00:00 AM | 08/10/2011<br>9:33:00 AM     | 33          |       |        | **     |        |            |
| 10/10/2011<br>9:00:00 AM | 10/10/2011<br>9:39:00 AM     | 39          |       |        | **     |        |            |
| 13/10/2011<br>9:00:00 AM | 13/10/2011<br>9:42:00 AM     | 42          |       |        | **     |        |            |
| 15/10/2011<br>9:00:00 AM | 15/10/2011<br>10:17:00<br>AM | 77          |       |        |        | **     |            |
| 17/10/2011<br>9:00:00 AM | 17/10/2011<br>12:47:00<br>PM | 227         |       |        |        | **     |            |

## Logout: -

Press Logout option of the Time office menu to logout from the On Line Leave Management System.

## **GATE USER: -**

When the User is login in "On Line Leave Management System", Home page will open with the Internet Explorer.

|                               | Gate Users Page of On Line Leave Management System |
|-------------------------------|----------------------------------------------------|
|                               |                                                    |
|                               | Star Link Communication Pvt. Ltd.                  |
| Leave/OD Management<br>System | Welcome : SUNIL KUMAR                              |
| Gate User                     |                                                    |
| Half Day Leave Status         |                                                    |
| OD Gate Pass Status           |                                                    |
| LogOut                        | Star Link Communication Pvt. Ltd.                  |
|                               |                                                    |
|                               |                                                    |

CopyRight @ Star Link Communication Pvt. Ltd. (www.Starlinkindia.com)

#### Half Day Leave Status: -

Press Half Day Leave Status of the On Line Leave Management system Menu, Half day leave page of On Line Leave Management System will open in the Internet explorer.

Half Day Leave Status of Employees

#### Star Link Communication Pvt. Ltd.

| Leave/OD Management<br>System | Welcome: SUNIL KUMAR                                                  |
|-------------------------------|-----------------------------------------------------------------------|
| Gate User                     |                                                                       |
| Half Day Leave Status         | Half Day Leave Status Change Password                                 |
| OD Gate Pass Status           | Employee's Half Day Leave Status                                      |
| LogOut                        | Paycode O Employee Name Search                                        |
|                               | Date:     Search                                                      |
|                               |                                                                       |
|                               |                                                                       |
|                               |                                                                       |
|                               |                                                                       |
|                               |                                                                       |
|                               |                                                                       |
|                               |                                                                       |
|                               |                                                                       |
|                               |                                                                       |
|                               | CopyRight @ Star Link Communication Pvt. Ltd. (www.Starlinkindia.com) |

A gate user can change his password. Press "Change Password" button to change your password in Half day leave status page.

|                               | กลางกลางกลางกลังกลางกลางกลางกลางกลางกลางกลางกลางกลางกลา               |
|-------------------------------|-----------------------------------------------------------------------|
|                               | Star Link Communication Pvt. Ltd.                                     |
| Leave/OD Management<br>System | Welcome: SUNIL KUMAR                                                  |
| Gate User                     |                                                                       |
| Half Day Leave Status         | Half Day Leave Status Change Password                                 |
| OD Gate Pass Status           | Leave Management System Change Password                               |
| LogOut                        | Employee Login ID 00000008                                            |
|                               | Old Password                                                          |
|                               | New Password                                                          |
|                               | Confirm Password                                                      |
|                               |                                                                       |
|                               |                                                                       |
|                               | CopyRight @ Star Link Communication Pvt. Ltd. (www.Starlinkindia.com) |

#### Change Password Page for Gate User

## OD Gate Pass Status: -

Press OD gate pass button to open gate pass status page. In this page a gate user can see details of those employees who normally go outside from company premises for 2 or 3 etc hours. A gate user can check the status of gate pass whether it is approved or not approved. Gate Pass Details of Employees

| Leave/OD Management<br>System                          | Welcome:SUNIL KUMAR                                                                                                    |                                                    |          |                          |                                          |                                          |                                          |                                          |                |          |        |                                |
|--------------------------------------------------------|----------------------------------------------------------------------------------------------------|----------------------------------------------------|----------|--------------------------|------------------------------------------|------------------------------------------|------------------------------------------|------------------------------------------|----------------|----------|--------|--------------------------------|
| Gate User                                              | Emp                                                                                                    | Employee's OD Gate Pass Employee's OD Leave Status |          |                          |                                          |                                          |                                          |                                          |                |          |        |                                |
| lalf Day Leave Status<br>OD Gate Pass Status<br>LogOut | Employee's OD Gate Pass          • Paycode        • Employee Name 00000071       • Hours Minutes        • Minutes        • Search       • Search       • Minutes       • Search       • Search       • Sear |                                                    |          |                          |                                          |                                          |                                          |                                          |                |          |        |                                |
|                                                        |                                                                                                    | Apply<br>ID                                        | Paycode  | Name                     | Hours V N<br>Out Time<br>13 Jan          | Actual<br>Out Time<br>13 Jan             | In Time                                  | Actual In<br>Time<br>16 Jan              | Gate<br>UserID | Vehicle  | Status | Reason<br>Meeting In           |
|                                                        | Edit                                                                                                    | 3                                                  | 00000071 | KUMAR<br>AMRESH<br>KUMAR | 2012<br>15:50<br>13 Jan<br>2012<br>15:59 | 2012<br>15:51<br>16 Jan<br>2012<br>12:34 | 2012<br>17:00<br>13 Jan<br>2012<br>16:00 | 2012<br>12:33<br>16 Jan<br>2012<br>12:34 | 00000008       | OFFICIAL | Y<br>N | Spicejet<br>Airlines<br>assasa |
|                                                        |                                                                                                    |                                                    |          |                          |                                          |                                          |                                          |                                          |                |          |        |                                |
|                                                        |                                                                                                    |                                                    |          |                          |                                          |                                          |                                          |                                          |                |          |        |                                |

#### Logout: -

Press Logout option of the Time office menu to logout from the On Line Leave Management System.

#### **SUPER ADMIN: -**

Super Admin is a system defined admin. When the Super Admin is login in "On Line Leave Management System", Home page will open with the Internet Explorer. Super Admin Page of On Line Leave Management System

|                               | Star Link Communication Pvt. Ltd. |
|-------------------------------|-----------------------------------|
| Leave/OD Management<br>System | Welcome :Admin                    |
| SUPER ADMIN                   |                                   |
| Approve Leave                 |                                   |
| Create User                   | Stan Link Communication Pyt I td  |
| Import User                   | Star Link Communication Fvt. Ltu. |
| LogOut                        |                                   |
|                               |                                   |

CopyRight @ Star Link Communication Pvt. Ltd. (www.Starlinkindia.com)

#### Approve Leave: -

Press Leave Approval of the On Line Leave Management system Menu, Leave Approval page of On Line Leave Management System will open in the Internet explorer.

Selection of Leave for Approval

## Star Link Communication Pvt. Ltd.

| Welcome :Admin |                                                      |  |  |  |  |  |
|----------------|------------------------------------------------------|--|--|--|--|--|
| Leave Approva  | oval                                                 |  |  |  |  |  |
| Back LogOut    | <u>hut</u>                                           |  |  |  |  |  |
|                |                                                      |  |  |  |  |  |
| Apply Id :     | Select Apply ID                                      |  |  |  |  |  |
|                | Select Apply ID<br>25-00000071-AMRESH KUMAR          |  |  |  |  |  |
|                | 24-00000128-SUMIT KAPOOR<br>23-00000128-SUMIT KAPOOR |  |  |  |  |  |

CopyRight @ Star Link Communication Pvt. Ltd. (www.Starlinkindia.com)

Apply Id is the Id to which you want to approve/not approve leave. These id's are the apply id of all employees. When a user applies for his leave then his leave shows to his super user as well as super admin also.

After select the Leave ID, Leave Approval page of selected leave id will open.

| Voucher_No :                    | 000006424             | L01 - CASUAL LEAVE - 000.00 |
|---------------------------------|-----------------------|-----------------------------|
| Name :                          | AMRESH KUMAR          | L02 - OOT DOTY - 000.00     |
| Paycode :                       | 0000071               |                             |
| Designation :                   | Software Developer    |                             |
| Department :                    | SDD                   |                             |
| LeaveField :                    | L02                   |                             |
| LeaveCode :                     | OD                    |                             |
| Duration :                      | 1                     |                             |
|                                 |                       |                             |
| LeaveReason :                   | Meeting In Maruti     |                             |
| FromDate :                      | 13/01/2012 13/01/2012 |                             |
| FromDate :                      | 13/01/2012 Edit       |                             |
| ToDate :                        | 13/01/2012 Edit       |                             |
|                                 |                       |                             |
| Approved Date<br>(DD/MM/YYYY) : | 13/01/2012            |                             |
| Approve                         | O Not Approve         |                             |
| Remarks                         |                       |                             |
| Ok                              |                       |                             |

#### Leave Approval page of Selected leave ID

#### Create User: -

Press Create User button to pen the create user page of on line leave management system. An admin can create, update and delete account of User/Super User/Gate User.

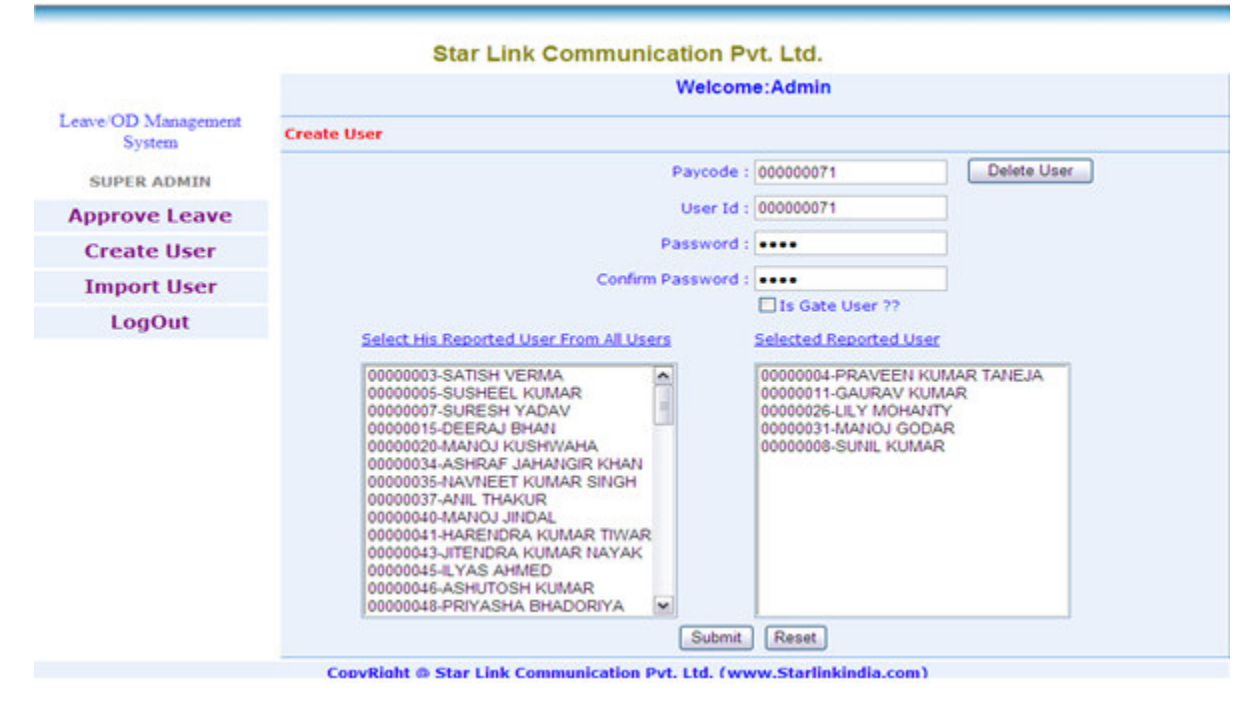

#### User Creation Page in Leave Management System

#### Import User: -

Press Import User button to open import user page. If you want to create users from excel sheet then you can import excel sheet from this page and can create user, super user only. Create User from Excel Sheet

| Star Link Communication Pvt. Ltd. |                         |                  |                         |                     |  |  |  |  |
|-----------------------------------|-------------------------|------------------|-------------------------|---------------------|--|--|--|--|
|                                   | Welcome : Admin         |                  |                         |                     |  |  |  |  |
| Leave/OD Management<br>System     | Import User Excel Sheet |                  |                         |                     |  |  |  |  |
| SUPER ADMIN                       |                         |                  | Browse                  | Import Excel Save   |  |  |  |  |
| Approve Leave                     | Paycode                 | UserId           | Password                | ReportingPersons    |  |  |  |  |
| Create User                       | 1234<br>8529            | 1234<br>8529     | 1234<br>8529            | 1234<br>1234        |  |  |  |  |
| Import User                       | 6547<br>3697            | 6547<br>3697     | 6547<br>3697            | 8529<br>6547        |  |  |  |  |
| LogOut                            | ,                       |                  |                         |                     |  |  |  |  |
|                                   |                         |                  |                         |                     |  |  |  |  |
|                                   |                         |                  |                         |                     |  |  |  |  |
|                                   |                         |                  |                         |                     |  |  |  |  |
|                                   |                         |                  |                         |                     |  |  |  |  |
|                                   |                         |                  |                         |                     |  |  |  |  |
|                                   | CopyRight @             | Star Link Commun | nication Pvt. Ltd. (www | .Starlinkindia.com) |  |  |  |  |

#### Logout: -

Press Logout option of the Time office menu to logout from the On Line Leave Management System.

-\*-\*THE END\*-\*-